# 取扱説明書

(皮膚電気活動測定システム)

#### ●概要

皮膚電気活動測定システム MaP2372SYS の取扱説明書です。ディスプレイ(HDMI 端子 付)と組合せて EDA(SCL,SCR)測定・収録装置になります。単独では携帯型のデーターレコ ーダーとなり、WiFi による波形観察と収録制御もできます(オプション)。AD 変換を 8ch 有し、セ ンサー・アンプを組合せることで、同時に他の現象の観察と収録ができます。

EDA=Electro Dermal Activity SCL=Skin Conductance Level SCR=Skin Conductance Response ●構成

MaP2372EDA

MaP910S

MaP284S

IM-SAMRT (プロセッサにインストール済)

- ① 皮膚電気活動測定ユニット ①-1 EDA 本体 (1)-2 EDA ヘッドアンプ (1)-3 CAL ボックス
- ② インプトモニタ SMART
- ③ スティック型組込プロセッサ ③-1 プロセッサ ③-2 バッテリー ③-3 充電用 AC アダプタ
- ④ AD 変換ユニット
- ⑤ 周辺機器

(5-1 USB ハブ (5-2 無線キーボード (5-3 無線マウス

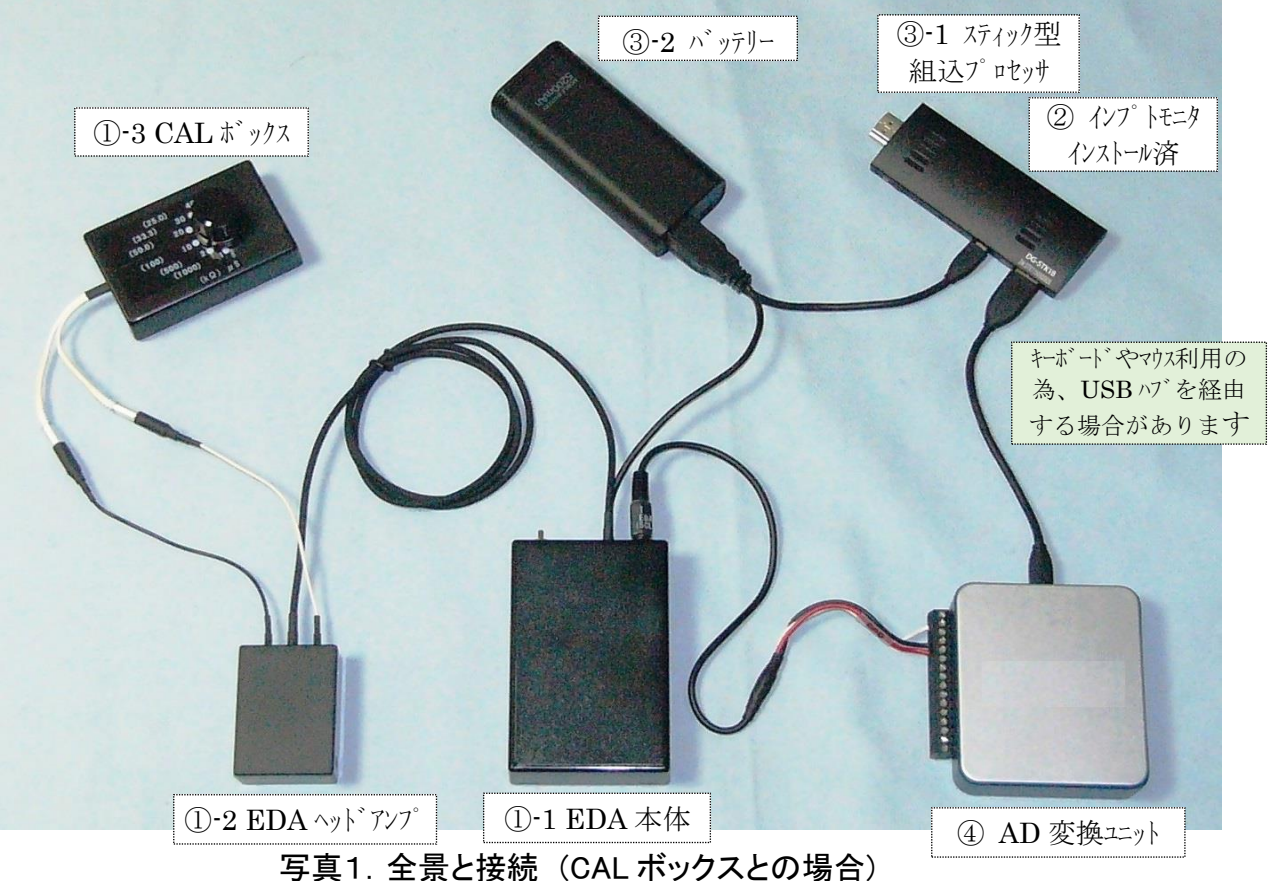

●使用時の収納された状態

下記の様に各ユニットを収納し、HDMIコードをディスプレイに接続して使用します。

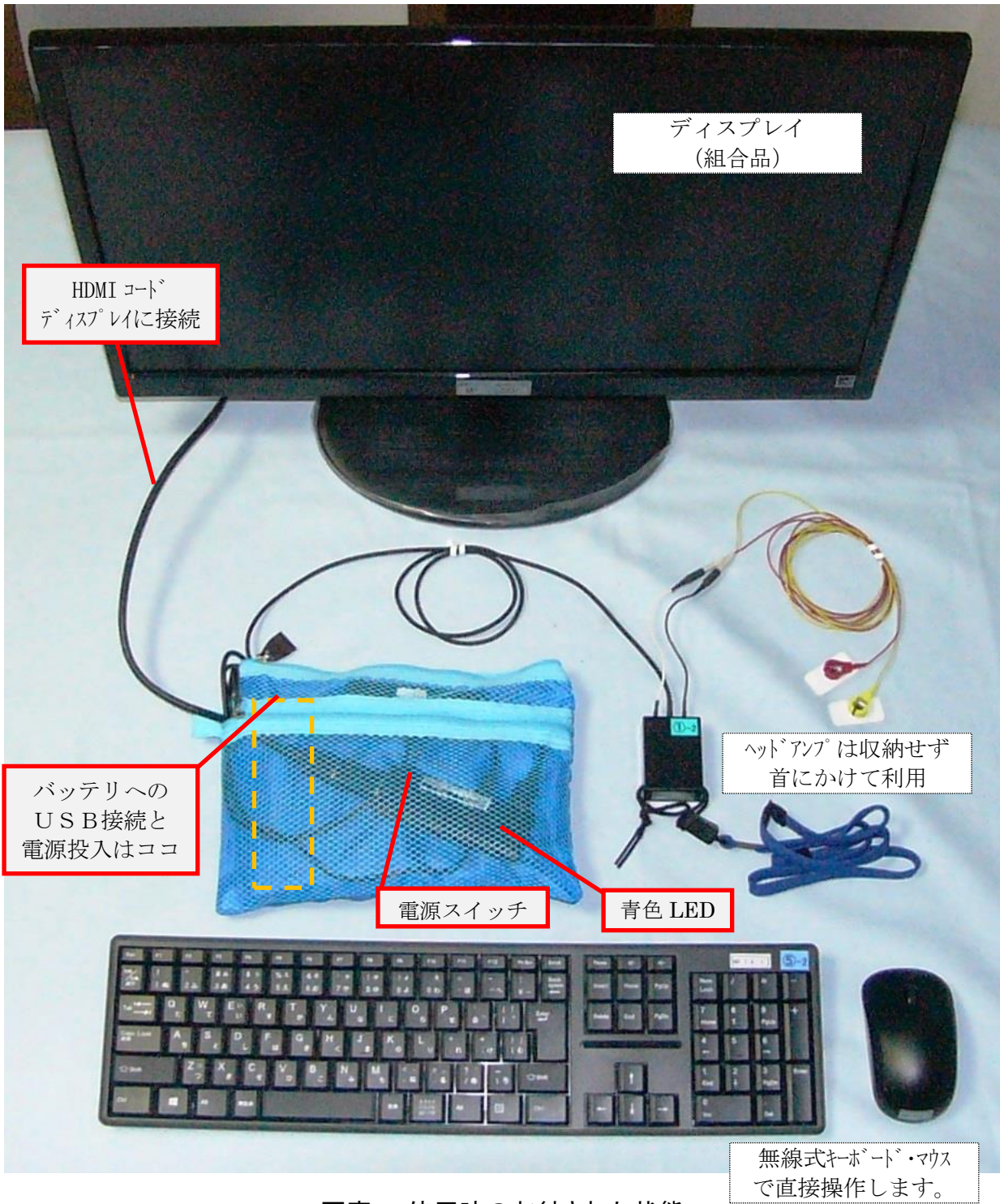

写真2. 使用時の収納された状態

1. 写真1の様に接続してください。(接続をご確認ください)

③-2 バッテリーに接続する USB コネクタを外してお送りする場合がございますので
①-1EDA 本体と③-1 プロセッサの USB プラグをバッテリーに接続ください。

※③-1 プロセッサと④AD 変換ユニット間に USB ハブを経由させ 無線キーボード・マウスのドングルを接続している場合があります。 無線マウスをご利用の際は、キーボードとマウスの電池と電源をご確認ください。 その際は、写真 1 と異なりますのでご注意ください。

③-1 プロセッサの HDMI コネクタをディスプレイに接続してください。
付属する延長コードをご利用頂いても結構です。
※安全とノイズ低減の為、ディスプレイのアースは必ず取り付けてください。

3. 起動方法

接続したディスプレイの電源を入れてください。

EDA 本体の電源を入れておいてください。(トルグスイッチを P.L.側にしてください) バッテリーの電源を入れ(丸いボタンを長押し)、バッテリーの青い LED が点灯後にプロセッ サの電源を入れてください。プロセッサの青い LED が点灯すれば起動開始です。Windows10 が立ち上がるまで1分程度お待ちください。スクリーンキーボードは不要でしたら終了してく ださい。続いてインプトモニタ "IM-SMART"のアイコンをダブルクリックしてプログラムを起 動してください。

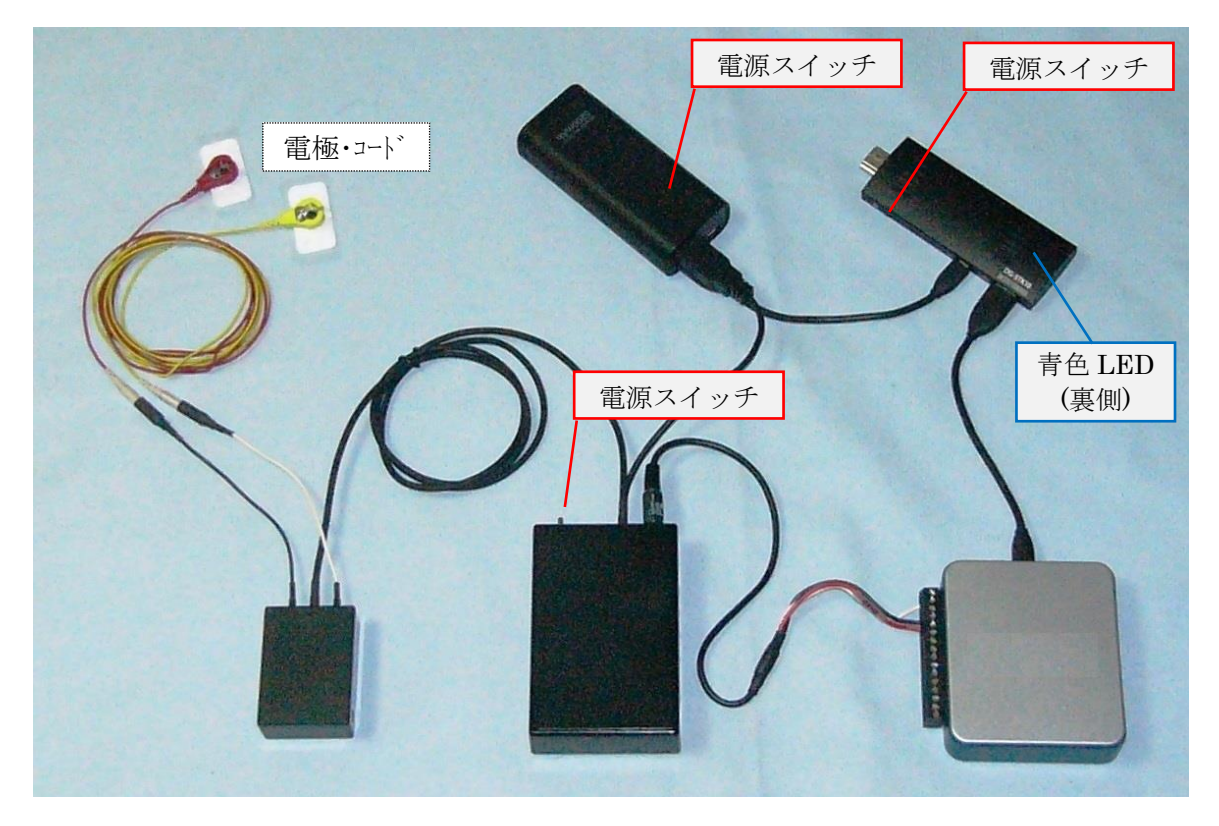

写真3. 全景と補足説明(測定時の電極との接続)

### 4. 電極の取り付けについて

電極の貼りつけはいくつかの方法がありますが、ここでは人差し指と中指の第2関節部に 取り付ける方法をご案内します。アルコール綿などで汚れを取り除き、写真4に示すように取 り付けてください。赤と黄色の電極ケーブルのホックは指でつまむことで穴が重なり電極のボ タンに装着でき、放すことで固定されます。軽量でノイズの混入を抑えています。 極性はありませんので、2電極をどちらの指に取り付けて頂いても結構です。 電極は、ソリッドタイプのものを推奨しています。モル濃度を調整して浸透圧の影響を受けな い 0.05(mol)タイプも用意しています。詳しくは弊社までお問い合わせください。

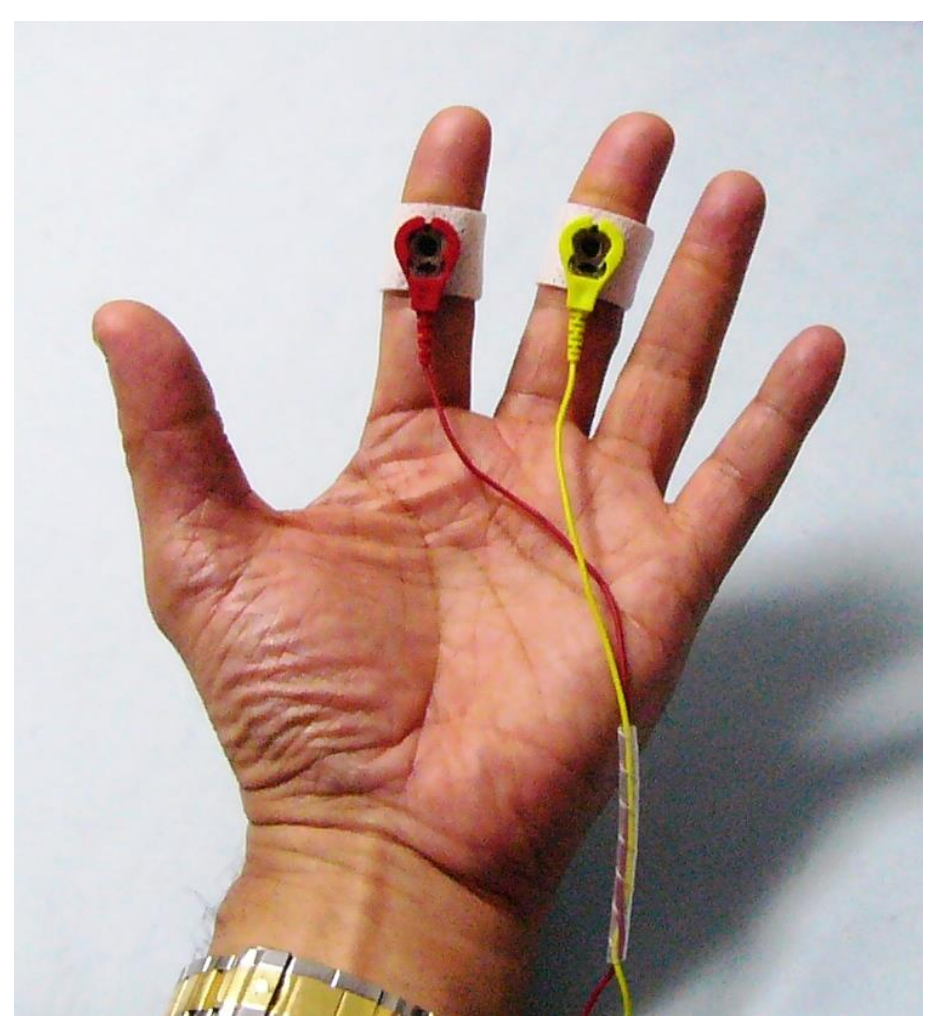

写真4. EDA 電極装着例

5. EDA の測定について

インプットモニタには多くの機能がありますが、ここでは EDA の観察と記録を行う基本操作 を説明します。

画面には、Input Monitor (以降 IM と示す) と Filter 2つのフォームが表示されます。 Filter は使用しませんので最小化をしてください。 次に IM を最大化してください。 EDA 測定用の設定をしていますので、直ぐにご利用いただけます。

(必要に応じて CAL の設定をして頂く場合があります。)

取込には2つのモードがあります。画面右側中央に Storage Mode(以降ストレイジモードと 示す) と Monitor Mode(以降モニタモードと示す)があります。前者は波形データを観察し ながらファイルに保存する機能、後者は単に波形の観察をする機能となります。

まずは、モニタモードを選択して観察を開始しましょう。 モード選択の下の START を押下 してください。観察を終了するときは、END を押下してください。終了するまでエンドレスで観 察できます。データは保存されません。

データの保存を行うには、ストレイジモードを選択して START を押下してください。 最初にダイアログが表示され記録するファイル名の入力をします。ファイル名の入力変更を

しなければ、デフォルト設定の年月日時分秒 "YYMMDD\_HHMMSS" がファイル名となって 記録されます。右上の Preset Time (s) 分収録されますが、 END の押下でいつでも終了 できます。

・波形の表示時間幅(X軸)の変更について

左下のコンボボックス \*\*\*(SEC/f.s.) で選択できます。

1 スイープの表示時間であり測定時間ではありません。測定後の変更も可能です。 ・CSV 形式のテキストファイルの作成について

取り込んだ波形データを任意の ch の任意の時間区間を指定してエクスポートできます。 画面右下部にある時間区間(START、END)と間引き条件を設定して、

MAKE CSV FILTER WAVE を押下してください。

・振幅と時間の計測について

波形表示エリアの両端に赤と青の縦の線(以降カーソルと示す)をドラッグして移動させてく ださい。2つカーソルの振幅値と時間、およびそれぞれの差がデジタル値で表示されます。

※この他、TPC/IP のソケット通信による 100(ms)ごとの生波形の送出機能、測定後のデジタ ルフィルタ機能、心電図からの心拍計測機能(OP)、動画同期収録機能(OP)、オーディオ同期 収録機能(OP)などが利用できます。詳しくは、インプトモニタの取扱説明書をご覧いただく か、弊社までお問い合わせください。

#### 6. 実際の測定例

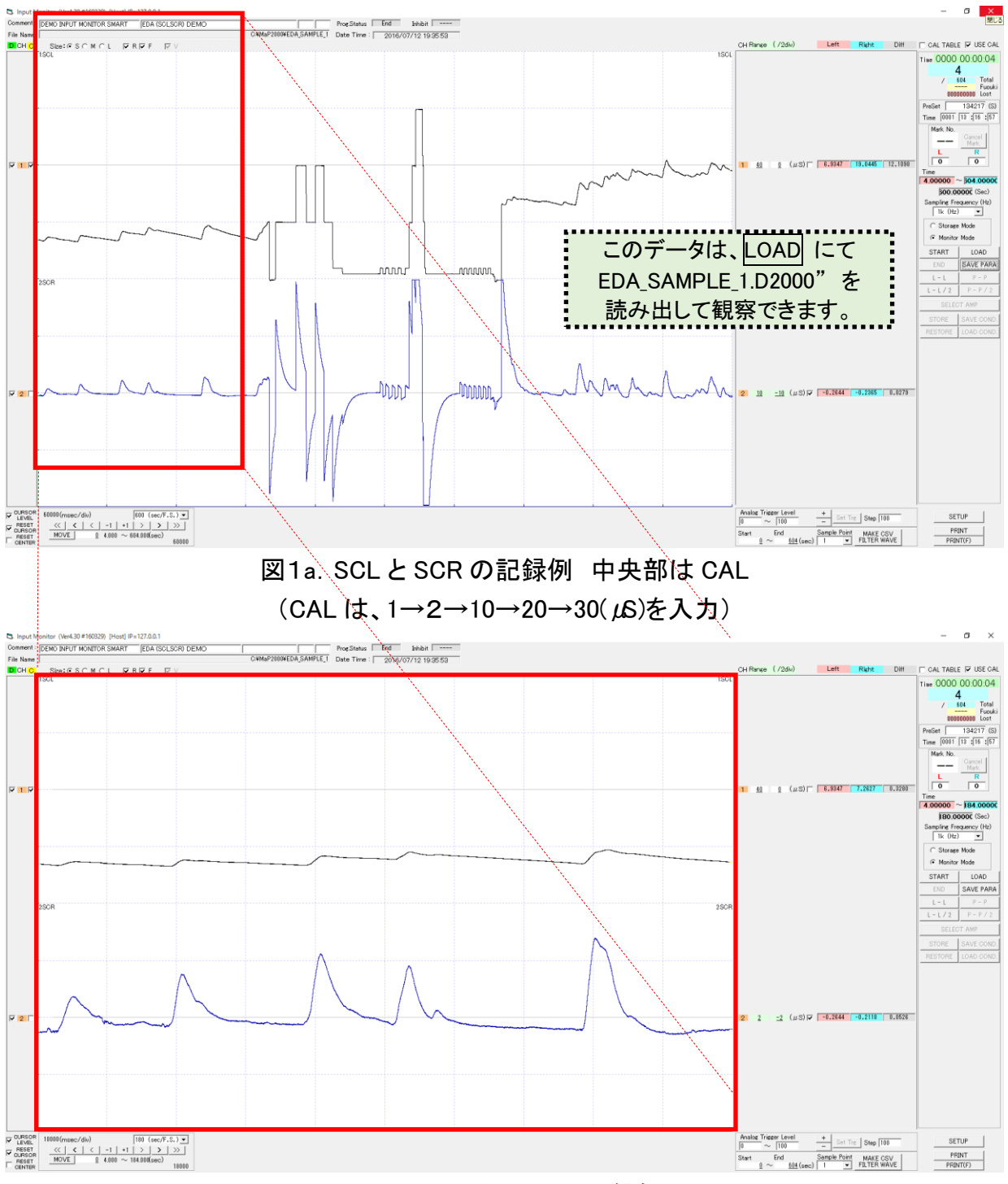

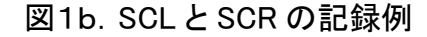

(図 1a に示す 10 分間のデータの内、最初の 2 分間を拡大したものです)

## 7. 終了について

使用後は必ずインプトモニタの取り込みを END ボタンで終了している状態として下さい。 プロセッサの電源を Windows の終了操作 若しくは、電源ボタンの長押しで終了して下さい。 EDAユニットの電源を OFF にしてください。

次のご利用に備え、バッテリーを充電してください。